# Lotus Plug&Play kit

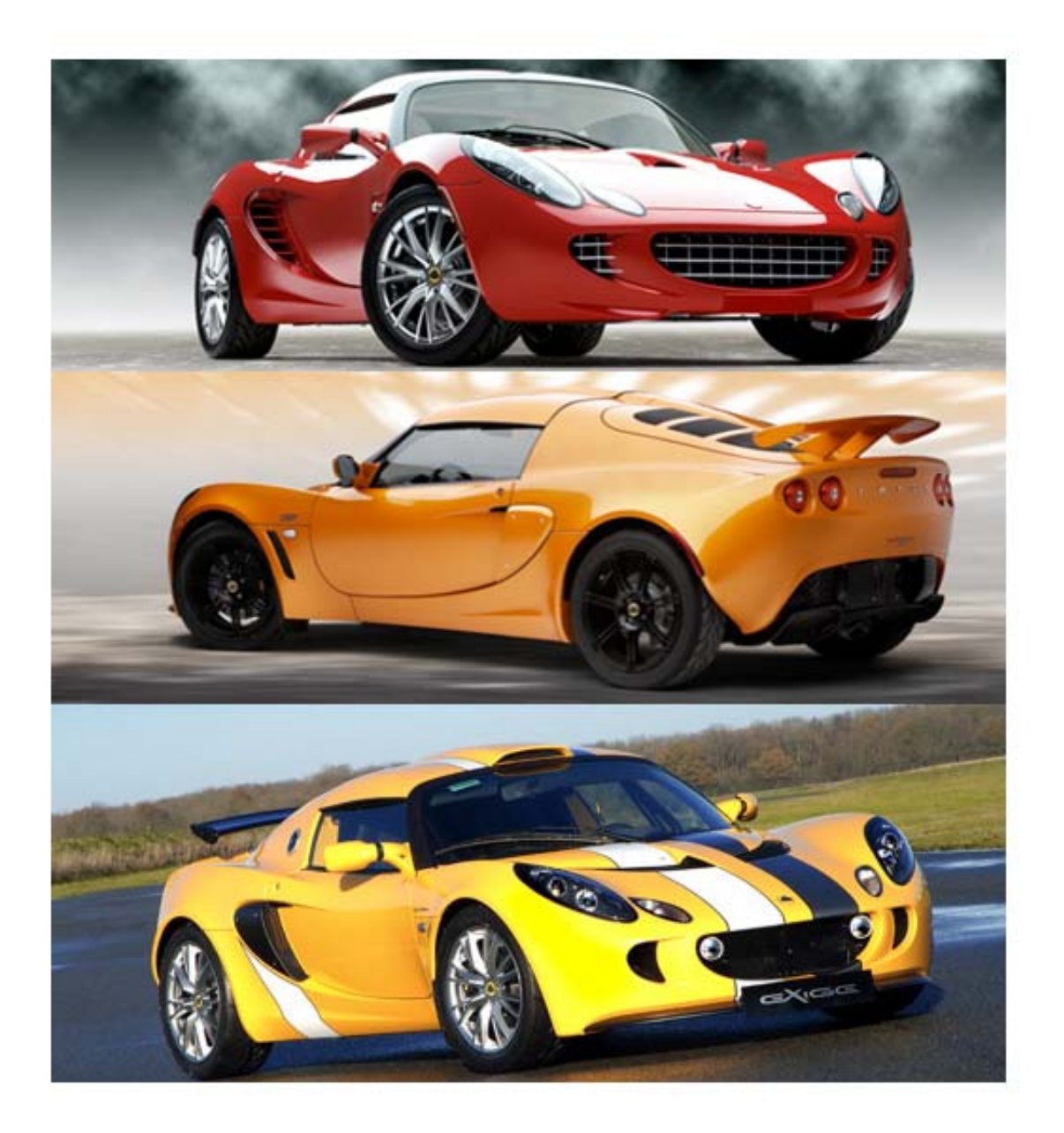

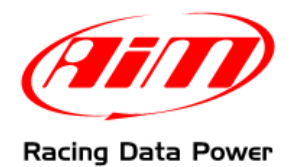

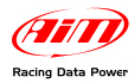

## **INTRODUCTION**

The P&P kit specifically designed for Lotus – including an **ECU Bridge** with an OBDII connector for immediate plug into the engine control unit (ECU) network – makes **SmartyCam** connection and activation very easy.

In fact, it is enough to connect the **ECU Bridge** to the vehicle socket – as detailed in this document – to get the key values from the engine control unit and record/overlay them on **SmartyCam** videos.

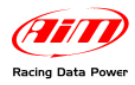

# Index

| Chapter 1– Kit and optionals                                                                                                    | 4           |
|----------------------------------------------------------------------------------------------------|-------------|
| 1.1 – The kit                                                                                                    | 4           |
| 1.2 – The optionals                                                                                                    | 4           |
| Chapter 2 – Preliminary information                                                                                                    | 5           |
| 2.1 – Car Models and communication protocol                                                                                                    | 5           |
| 2.1.1–OBDII CAN (15765/4) protocol<br>2.1.2 –OBDII K Line (ISO9141/2) protocol<br>2.1.3 –OBDII KWP2000 Fast Init (ISO 14230/4) protocol<br>2.2 – Lotus OBDII connector position | 5<br>5<br>5 |
| Chapter 3 – Connections                                                                                                    | 6           |
| 3.1 – Connecting SmartyCam to ECU Bridge                                                                                                    | 6           |
| 3.2 – Connecting ECU Bridge to the car                                                                                                    | 6           |
| Chapter 4 – Elise, Exige, 2–Eleven from 2004 to 2007                                                                                                    | 7           |
| 4.1 – Configuration setting                                                                                                    | 7           |
| 4.2 – Communication protocols                                                                                                    | 8           |
| 4.2.1 – OBDII Protocol<br>4.2.2 – Clusters 04-07 Protocol<br>Chapter 5 – Elise, Exige, 2–Eleven since 2008                                                                      | 8<br>8<br>9 |
| 5.1 – Software configuration setting                                                                                                    | 9           |
| 5.2 – Communication protocol                                                                                                    | 10          |
| Chapter 6 – Europa 2006+ and Elise S2 Rover 2001-2004                                                                                                    | 11          |
| 6.1 – Software configuration setting                                                                                                    | 11          |
| 6.2 – Communication protocol                                                                                                    | 12          |
| Chapter 7– Evora since 2009                                                                                                    | 13          |
| 7.1 – Software configuration setting                                                                                                    | 13          |
| 7.2 – Communication protocol                                                                                                    | 14          |
| Appendix – Part numbers                                                                                                    | 14          |

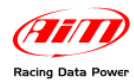

# Chapter 1– Kit and optionals

### 1.1 – The kit

The kit includes:

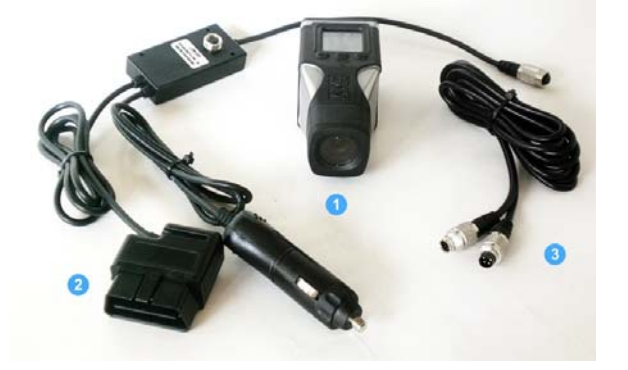

- 1 SmartyCam; (1)
- 1 ECU Bridge with car adapter; (2)
- 1 2m or 4m CAN cable;(3)

## 1.2 – The optionals

The optionals (see below) are 2 different installation kits and – to improve audio quality – the external microphone.

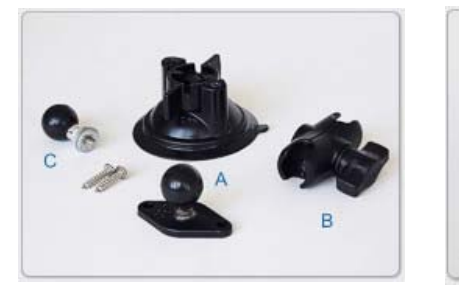

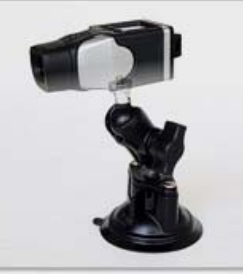

Suction cup kit:

- 1 ball head
- 1 60 mm. arm
- 1 suction cup
- 1 washer

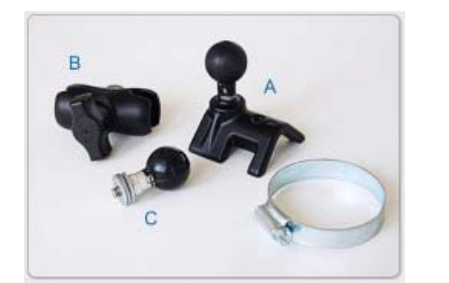

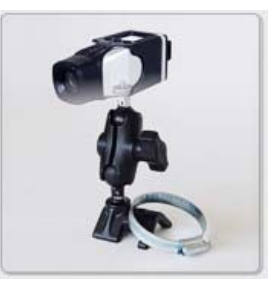

Roll-bar kit:

- 1 ball head
- 1 60 mm. arm
- 1 roll bar bracket
- 1 washer

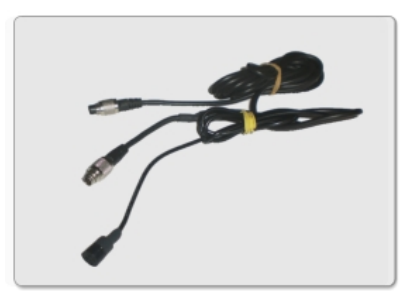

CAN cable with external microphone

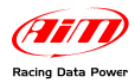

# **Chapter 2 – Preliminary information**

Lotus cars can support one of these OBDII diagnosis protocols: K Line (ISO9141/2), CAN (ISO 15765/4) or KWP2000 Fast Init (ISO 14230/4). Please check below which is the appropriate protocol for each model.

#### 2.1 – Car Models and communication protocol

Lotus cars support CAN (ISO 15765/4) OBDII diagnosis protocols. This protocol is supported by all Lotus models since 2008 (2-Eleven excluded).

#### 2.1.1-OBDII CAN (15765/4) protocol

CAN (ISO 15765/4K) protocol is supported by the following models:

- all Elise models since 2008
- all Exige models since 2008;
- all 2-Eleven since 2008;
- Evora since 2009

#### 2.1.2 -OBDII K Line (ISO9141/2) protocol

K-Line (ISO9141/2) protocol is supported by the following models

- all Elise models from 2004 to 2007
- all Exige models from 2004 to 2007;
- 2-Eleven since 2007;
- Elise S2 Rover from 2001 to 2004

#### 2.1.3 -OBDII KWP2000 Fast Init (ISO 14230/4) protocol

KWP2000 (ISO14230/4) protocol is supported by the following models:

• all Europa models since 2006

#### 2.2 – Lotus OBDII connector position

Lotus OBDII black connector is placed on the driver's side, below the dashboard on the vertical central console – see below:

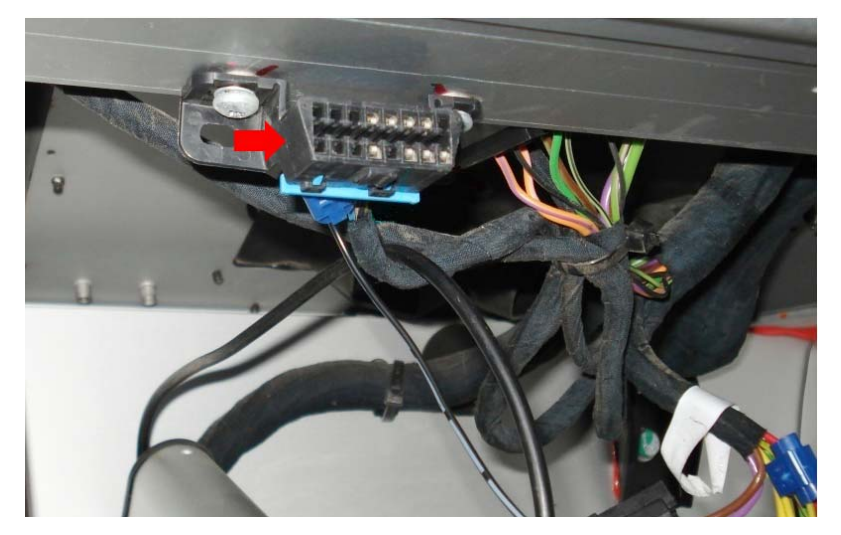

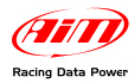

# **Chapter 3 – Connections**

To receive the info provided by the vehicle ECU it is necessary to connect:

#### Step 1 – SmartyCam to ECU Bridge Step 2 – ECU Bridge to the vehicle

The image below shows the connections .

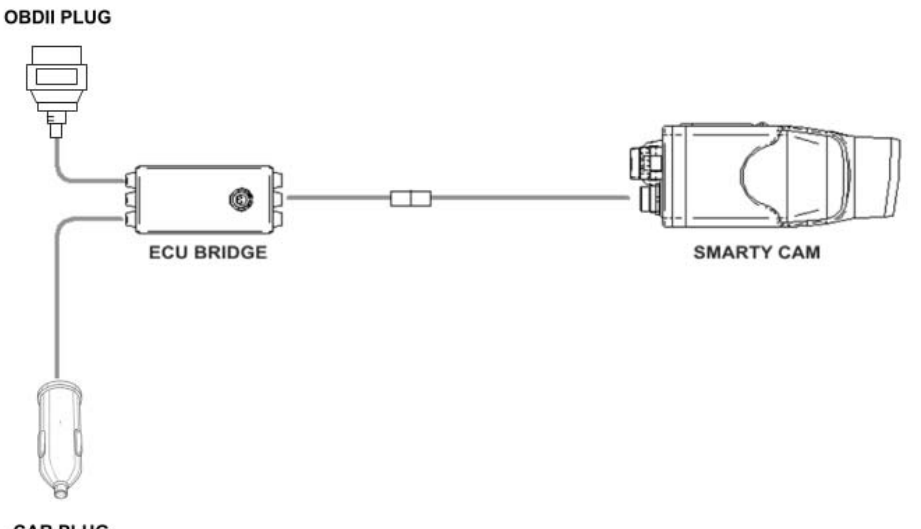

CAR PLUG

### **3.1 – Connecting SmartyCam to ECU Bridge**

To connect SmartyCam to ECU Bridge:

• Connect the 7 pins connector placed on the **SmartyCam** back to the 2m or 4m power cable + CAN supplied with the kit.

## **3.2 – Connecting ECU Bridge to the car**

To connect ECU Bridge to the vehicle:

- plug ECU Bridge OBDII male connector into OBDII socket (see image below);
- put the car adapter in the car cigarette lighter socket.

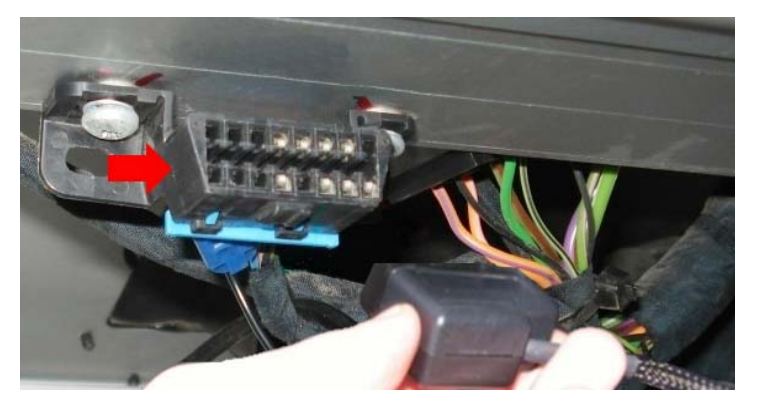

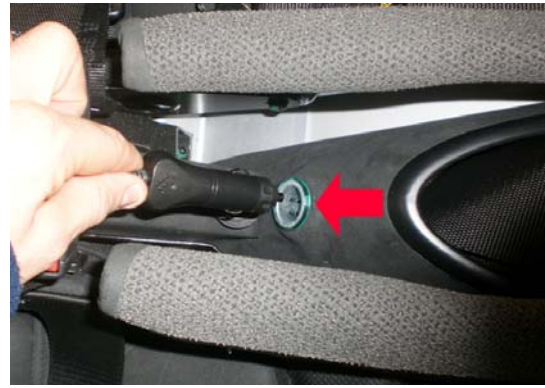

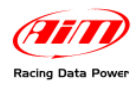

# Chapter 4 – Elise, Exige, 2–Eleven from 2004 to 2007

### 4.1 – Configuration setting

Once **ECU Bridge** is connected, it is necessary to configure it in **Race Studio 2** software. Please refer to Chapter 1 to check which is the appropriate communication protocol. Then:

- Launch Race Studio2 Configuration Software
- Create a configuration pressing "New".

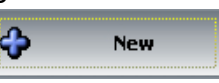

Depending on the parameters to visualize, it is possible to choose between 2 different configurations. Please refer to "Communication protocols" chapter to check the more appropriate configuration.

- select from "ECU manufacturer" menu: "OBD\_II" or "LOTUS";
- select from "ECU Model" menu: "ISO9141/2" or "Clusters 04-07"

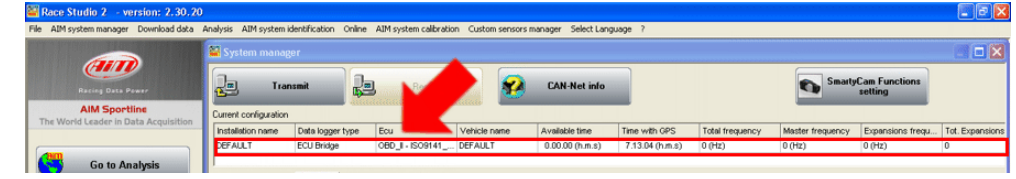

• Select "SmartyCam Function setting" to set SmartyCam channels (refer to Race Studio Configuration manual for more details).

| e Herrsystemmanager Dominose date                                  |                                                                                                    |                                                                                                    |                                                                                                    |              |                                                                                      |                                                                                                    |                                                                                                    |                 |                                                                                                    |                                                   |                                                                                  |
|--------------------------------------------------------------------|----------------------------------------------------------------------------------------------------|----------------------------------------------------------------------------------------------------|----------------------------------------------------------------------------------------------------|--------------|--------------------------------------------------------------------------------------|----------------------------------------------------------------------------------------------------|----------------------------------------------------------------------------------------------------|-----------------|----------------------------------------------------------------------------------------------------|---------------------------------------------------|----------------------------------------------------------------------------------|
|                                                                    | 📓 System mana                                                                                                    | iger                                                                                                    |                                                                                                    |              |                                                                                      |                                                                                                    |                                                                                                    |                 |                                                                                                    |                                                   | 🛛                                                                                |
| Racing Data Power                                                  | E To                                                                                                    | ansmit                                                                                                    | Receive                                                                                                    | <b>?</b>     | CAN-Net in                                                                           | fo                                                                                                    |                                                                                                    |                 | Smi                                                                                                    | artyCam Functions<br>setting                      |                                                                                  |
| AIM Sportline                                                      | Current configuratio                                                                                                    | n                                                                                                    |                                                                                                    |              |                                                                                      |                                                                                                    | -                                                                                                    |                 |                                                                                                    |                                                   |                                                                                  |
| The mona cease in para requisition                                 | Installation name                                                                                                    | Data logger type                                                                                                    | Ecu                                                                                                    | Vehicle name | Available time                                                                       |                                                                                                    | Time with GPS                                                                                                    | Total frequency | Master frequenci                                                                                                    | y Expansions frequ.                               | . Tot. Expansions                                                                |
|                                                                    | DEFAULT                                                                                                    | ECU Bridge                                                                                                    | OBD_I - CAN (BE                                                                                                    | DEFAULT      | 0.00.00 (h.m.s                                                                       | 3)                                                                                                    | 7.13.04 (h.m.s)                                                                                                    | 0 (Hz)          | 0 (Hz)                                                                                                    | 0 (Hz)                                            | 0                                                                                |
|                                                                    |                                                                                                    |                                                                                                    |                                                                                                    |              |                                                                                      |                                                                                                    |                                                                                                    |                 |                                                                                                    |                                                   |                                                                                  |
|                                                                    | Select configuration                                                                                                    | on Channels Syste                                                                                                    | em configuration   Display                                                                                                    | y            |                                                                                      |                                                                                                    |                                                                                                    |                 |                                                                                                    |                                                   |                                                                                  |
|                                                                    | Select configuration                                                                                                    | on Channels Syste                                                                                                    | em configuration   Display                                                                                                    | ויי          | Samplon fremu                                                                        | Ser                                                                                                    | encor hune                                                                                                    |                 | Meaning unit                                                                                                    | Lowerste                                          | tich scale                                                                       |
| Download data                                                      | Channel ident                                                                                                    | Enabled/disabled                                                                                                    | em configuration   Display                                                                                                    | וע           | Sampling frequ                                                                       | . Ser                                                                                                    | ensor type                                                                                                    |                 | Measure unit                                                                                                    | Low scale                                         | ligh scale                                                                       |
| Download data                                                      | Channel ident<br>CALC_GEAR<br>ECU 1                                                                                                    | Enabled/disabled                                                                                                    | em configuration   Display<br>Channel name<br>Calculated_Gear<br>OBDII RPM                                                                                               | y]           | Sampling frequ<br>No_Mem<br>No Mem                                                   | . Ser<br>Cal                                                                                                    | ensor type<br>alculated Gear<br>noine speed sensor                                                                                                    |                 | Measure unit                                                                                                    | Low scale                                         | High scale                                                                       |
| Download data                                                      | Select configuration                                                                                                    | Enabled/disabled                                                                                                    | Channel name<br>Channel name<br>Calculated_Gear<br>OEDII_RPM<br>OEDII_SPEED                                                                                              | y]           | Sampling frequ<br>No_Mem<br>No_Mem<br>No_Mem                                         | . Ser<br>Cal<br>• En                                                                                                    | ensor type<br>alculated Gear<br>ngine speed sensor<br>peed sensor                                                                                                    |                 | Measure unit<br>#<br>rpm<br>km/h .1                                                                                                    | Low scale                                         | ligh scale                                                                       |
| Download data                                                      | Channel ident<br>CALC_GEAR<br>ECU_1<br>ECU_2<br>ECU_3                                                                                                    | Enabled/disabled                                                                                                    | Channel name<br>Calculated_Gear<br>OBDII_SPM<br>OBDII_SPEED<br>OBDII_ECT                                                                                                 | y]           | Sampling frequ<br>No_Mem<br>No_Mem<br>No_Mem<br>No_Mem                               | . Ser<br>Cal<br>Env<br>Spr<br>Ter                                                                                                    | ensor type<br>alculated Gear<br>ngine speed sensor<br>peed sensor<br>emperature sensor                                                                                          |                 | Measure unit<br>#<br>rpm<br>km/h .1                                                                                                    | Low scale                                         | High scale<br>20000<br>157.0<br>216                                              |
| Download data                                                      | Channel ident<br>CALC_GEAR<br>ECU_1<br>ECU_2<br>ECU_3<br>ECU_3<br>ECU_4                                                                                                    | Enabled/disabled                                                                                                    | Channel name<br>Calculated_Gear<br>OBDII_RPM<br>OBDII_SPEED<br>OBDII_ECT<br>OBDII_TPS                                                                                    | y            | Sampling frequ<br>No_Mem<br>No_Mem<br>No_Mem<br>No_Mem<br>No_Mem                     | . Sei<br>Cai<br>• Env<br>• Spi<br>• Ter<br>• Per                                                                                               | ensor type<br>alculated Gear<br>ngine speed sensor<br>peed sensor<br>emperature sensor<br>ercentage sensor                                                                      |                 | Measure unit<br>rpm<br>im/h .1<br>%                                                                                                    | Low scale                                         | High scale<br>20000<br>157.0<br>216<br>102                                       |
| Download data                                                      | Channel ident<br>CALC_GEAR<br>ECU_1<br>ECU_2<br>ECU_2<br>ECU_3<br>ECU_3<br>ECU_4<br>ECU_5                                                                                                    | Channels System<br>Enabled/disabled<br>Enabled<br>Enabled<br>Enabled<br>Enabled<br>Enabled<br>Enabled<br>Enabled<br>Enabled                                                                                                    | Channel name<br>Calculated_Gear<br>OBDIL_RPM<br>OBDIL_SPEED<br>OBDIL_ECT<br>OBDIL_IST<br>OBDIL_IAT                                                                       | y            | Sampling frequ<br>No_Mem<br>No_Mem<br>No_Mem<br>No_Mem<br>No_Mem<br>No_Mem           | . Sei<br>Cai<br>▼ Eni<br>▼ Spi<br>▼ Ter<br>▼ Per<br>▼ Ter                                                                                      | ensor type<br>alculated Gear<br>ngine speed sensor<br>peed sensor<br>emperature sensor<br>ercentage sensor<br>emperature sensor                                                 |                 | Measure unit           #           rpm           im(h .1           °C            %           °C                                                                 | Low scale 0<br>0 0<br>0.0 2<br>-40 0<br>-40 2     | High scale<br>20000<br>157.0<br>216<br>102<br>216                                |
| Download data                                                      | Channel ident<br>CALC_GEAR<br>ECU_1<br>ECU_2<br>ECU_3<br>ECU_3<br>ECU_4<br>ECU_5<br>ECU_6                                                                                                    | Charnels System<br>Enabled/disabled<br>Enabled<br>Enabled<br>Enabled<br>Enabled<br>Enabled<br>Enabled<br>Enabled<br>Enabled<br>Enabled<br>Enabled<br>Enabled                                                                                                    | en configuration Display<br>Channel name<br>Calculated_Gear<br>OEDII_SPEED<br>OEDII_SPEED<br>OEDII_SPEED<br>OEDII_TPS<br>OEDII_IAT<br>OEDII_IAT                          | y            | Sampling frequ<br>No_Mem<br>No_Mem<br>No_Mem<br>No_Mem<br>No_Mem<br>No_Mem<br>No_Mem | <ul> <li>Ser</li> <li>Ca</li> <li>Env</li> <li>Spr</li> <li>Ter</li> <li>Per</li> <li>Ter</li> <li>Ter</li> <li>Pre</li> </ul>                 | ensor type<br>alculated Gear<br>ngine speed sensor<br>peed sensor<br>emperature sensor<br>ercentage sensor<br>emperature sensor<br>ressure sensor                               |                 | Measure unit<br>#<br>rpm<br>im/h .1<br>%<br>%<br>%<br>%<br>%<br>%<br>%<br>%<br>%<br>%<br>%<br>%<br>%                                                            | Low scale<br>0<br>0.0<br>-40<br>0<br>40<br>0<br>0 | ligh scale<br>20000<br>157.0<br>216<br>216<br>216<br>2550                        |
| Download data Download data                                        | Channel ident           CALC_GEAR           EQU_1           EQU_2           EQU_3           EQU_4           EQU_5           EQU_6           EQU_7                                                | Charnels System<br>Enabled/disabled<br>Enabled<br>Enabled<br>Enabled<br>Enabled<br>Enabled<br>Enabled<br>Enabled<br>Enabled<br>Enabled<br>Enabled<br>Enabled<br>Enabled                                                                                                    | en configuration Display<br>Calculated_Gear<br>OEDII_RPM<br>OEDII_ECT<br>OEDII_TPS<br>OEDII_IAT<br>OEDII_IAT<br>OEDII_MAP<br>OEDII_MAP                                   | 9            | Sampling frequ<br>No_Mem<br>No_Mem<br>No_Mem<br>No_Mem<br>No_Mem<br>No_Mem<br>No_Mem | <ul> <li>Set</li> <li>Ca</li> <li>Enq</li> <li>Spo</li> <li>Ter</li> <li>Per</li> <li>Ter</li> <li>Pre</li> <li>Rational Set</li> </ul>        | ensor type<br>alculated Gear<br>ngine speed sensor<br>enperature sensor<br>encentage sensor<br>emperature sensor<br>ressure sensor<br>ressure sensor<br>au value                |                 | Measure unit         #           rpm         im/h · 1           °C         ⊻           %            °C         ⊻           mbar         ⊥           #         ≚ | Low scale 0 0 0 0 0 0 0 0 0 0 0 0 0 0 0 0 0 0 0   | tigh scale<br>20000<br>157.0<br>116<br>102<br>116<br>1550<br>1555                |
| Download data     AlM system manager     AlM system identification | Select configuration           Channel ident           CALC_GEAR           ECU_1           ECU_2           ECU_3           ECU_4           ECU_6           ECU_7           ECU_6           ECU_7 | Charmels         System           Enabled/disabled         Enabled           Enabled         Enabled           Enabled         Enabled           Enabled         Enabled           Enabled         Enabled           Enabled         Enabled           Enabled         Enabled           Enabled         Enabled           Enabled         Enabled           Enabled         Enabled           Enabled         Enabled           Enabled         Enabled | en configuration Display<br>Channel name<br>Calculated_Gear<br>OBDII_SPEED<br>OBDII_SPEED<br>OBDII_SECT<br>OBDII_STS<br>OBDII_IAT<br>OBDII_MAP<br>OBDII_MAP<br>OBDII_MAP | y            | Samping Frequ<br>No_Mem                                                              | <ul> <li>Sei</li> <li>Cai</li> <li>Envi</li> <li>Spri</li> <li>Ter</li> <li>Per</li> <li>Ter</li> <li>Pre</li> <li>Rai</li> <li>Per</li> </ul> | ensor type<br>alculated Gear<br>ngine speed sensor<br>peed sensor<br>encentage sensor<br>encentage sensor<br>encentage sensor<br>ressure sensor<br>aw value<br>ercentage sensor |                 | Measure unit         #                                                                                                    | Low scale 0 0 0 0 0 0 0 0 0 0 0 0 0 0 0 0 0 0 0   | tigh scale<br>00000<br>157.0<br>116<br>102<br>116<br>1550<br>1550<br>1550<br>102 |

• transmit the configuration to AIM logger clicking "Transmit" (see below).

|                                                                    | 🎬 System mana                                                                                               | ger                                                                                                    |                                                                                                    |              |                                                                                        |                                                                                                    |                 |                                                                                                    |                                                                                                    |                                                                                    |
|--------------------------------------------------------------------|----------------------------------------------------------------------------------------------------|----------------------------------------------------------------------------------------------------|----------------------------------------------------------------------------------------------------|--------------|----------------------------------------------------------------------------------------|----------------------------------------------------------------------------------------------------|-----------------|----------------------------------------------------------------------------------------------------|----------------------------------------------------------------------------------------------------|------------------------------------------------------------------------------------|
| Racing Data Power                                                  | Jan Tra                                                                                                    | insmit                                                                                                    | Receive                                                                                                    | <b>*</b>     | CAN-Net info                                                                           |                                                                                                    |                 | Sa Sa                                                                                                    | artyCam Function<br>setting                                                                                          |                                                                                    |
| AIM Sportline                                                      | configuration                                                                                               | n                                                                                                    |                                                                                                    |              |                                                                                        |                                                                                                    |                 |                                                                                                    |                                                                                                    |                                                                                    |
| e wond ceader in Data Acquire                                      | Installation name                                                                                           | Data logger type                                                                                                    | Ecu                                                                                                    | Vehicle name | Available time                                                                         | Time with GPS                                                                                                    | Total frequency | Master frequer                                                                                                    | cy Expansions f                                                                                                    | requ Tot. Expansion                                                                |
|                                                                    | DEFAULT                                                                                                    | ECU Bridge                                                                                                    | OBD_I - CAN (BE                                                                                                    | DEFAULT      | 0.00.00 (h.m.s)                                                                        | 7.13.04 (h.m.s)                                                                                                    | 0 (Hz)          | 0 (Hz)                                                                                                    | 0 (Hz)                                                                                                    | 0                                                                                  |
|                                                                    |                                                                                                    | PL DAMAGE L SUITE                                                                                                    | m configuration   Disolau                                                                                                    |              |                                                                                        |                                                                                                    |                 |                                                                                                    |                                                                                                    |                                                                                    |
|                                                                    | Seec company                                                                                                | n Channels   Syste                                                                                                    | m configuration   Display                                                                                                    |              | formaling forme                                                                        | f                                                                                                    |                 | Management                                                                                                    | t ann annta                                                                                                    | Math and a                                                                         |
| Download data                                                      | Channel ident                                                                                               | Enabled/disabled                                                                                                    | Channel name                                                                                                    |              | Sampling frequ                                                                         | Sensor type                                                                                                    |                 | Measure unit                                                                                                    | Low scale                                                                                                    | High scale                                                                         |
| Download data                                                      | Channel ident                                                                                               | Enabled/disabled                                                                                                    | Channel name Calculated_Gear OBDIL RPM                                                                                                    | ·            | Sampling frequ<br>No_Mem                                                               | Sensor type<br>Calculated Gear<br>Engine speed sensor                                                                                                    |                 | Measure unit                                                                                                    | Low scale                                                                                                    | High scale<br>9<br>20000                                                           |
| Download data                                                      | Channel ident<br>CALC_GEAR<br>ECU_1<br>ECU_2                                                                | Enabled/disabled                                                                                                    | Channel name<br>Calculated_Gear<br>OBDII_RPM<br>OBDII_SPEED                                                                                                    | p            | Sampling frequ<br>No_Mem<br>No_Mem                                                     | Sensor type<br>Calculated Gear<br>Engine speed sensor<br>Speed sensor                                                                                                    |                 | Measure unit<br>#<br>rpm<br>km/h .1                                                                                                    | Low scale<br>0<br>0<br>0.0                                                                                           | High scale<br>9<br>20000<br>257.0                                                  |
| Download data                                                      | Channel ident<br>CALC_GEAR<br>ECU_1<br>ECU_2<br>ECU_3                                                       | Enabled/disabled                                                                                                    | Channel name<br>Calculated_Gear<br>OBDII_RPM<br>OBDII_SPEED<br>OBDII_ECT                                                                                                   | 2            | Sampling frequ<br>No_Mem<br>No_Mem<br>No_Mem                                           | Sensor type<br>Calculated Gear<br>Engine speed sensor<br>Speed sensor<br>Temperature sensor                                                                                                    |                 | Measure unit<br>#<br>rpm<br>km/h .1                                                                                                    | Low scale<br>0<br>0<br>0.0<br>1.0                                                                                    | High scale<br>9<br>20000<br>257.0<br>216                                           |
| Download data                                                      | Channel ident<br>CALC_GEAR<br>EQU_1<br>EQU_2<br>EQU_3<br>EQU_4                                              | Enabled/disabled                                                                                                    | Channel name<br>Calculated_Gear<br>OBDII_RPM<br>OBDII_SPEED<br>OBDII_ECT<br>OBDII_TPS                                                                                      | ,            | Sampling frequ<br>No_Mem<br>No_Mem<br>No_Mem<br>No_Mem<br>No_Mem                       | Sensor type<br>Calculated Gear<br>Engine speed sensor<br>Speed sensor<br>Temperature sensor<br>Percentage sensor                                                                                               |                 | Measure unit<br>#<br>rpm<br>km/h .1<br>% .2                                                                                                    | Low scale<br>0<br>0.0<br>1.0<br>240<br>0                                                                             | High scale<br>9<br>20000<br>257.0<br>216<br>102                                    |
| Download data                                                      | Channel ident<br>CALC_GEAR<br>EQU_1<br>EQU_2<br>EQU_3<br>EQU_4<br>EQU_5                                     | Enabled/disabled  Enabled/disabled  Enabled  Enabled  Enabled  Enabled  Enabled  Enabled  Enabled  Enabled  Enabled  Enabled  Enabled  Enabled                                                                                                    | Channel name<br>Calculated_Gear<br>OBDII_RPM<br>OBDII_SPEED<br>OBDII_SPEED<br>OBDII_CT<br>OBDII_TPS<br>OBDII_LAT                                                           | ·            | Sampling frequ<br>No_Mem ×<br>No_Mem ×<br>No_Mem ×<br>No_Mem ×<br>No_Mem ×             | Sensor type<br>Calculated Gear<br>Engine speed sensor<br>Speed sensor<br>Temperature sensor<br>Percentage sensor<br>Temperature sensor                                                                         |                 | Measure unit<br>#<br>rpm<br>km/h .1<br>%<br>%<br>%                                                                                                    | Low scale<br>0<br>0<br>0<br>0<br>0<br>0<br>0<br>0<br>0<br>2<br>-40                                                   | High scale<br>9<br>20000<br>257.0<br>216<br>102<br>216<br>216                      |
| 2 Download data                                                    | Channel ident<br>CALC_GCAR<br>ECU_1<br>ECU_2<br>ECU_3<br>ECU_4<br>ECU_5<br>ECU_6                            | Enabled/disabled   Enabled/disabled   Enabled  Enabled Enabled Enabled Enabled Enabled Enabled Enabled Enabled Enabled Enabled Enabled Enabled Enabled Enabled Enabled Enabled Enabled Enabled Enabled En | Channel name<br>Calculated_Gear<br>OBDII_RPM<br>OBDII_SPED<br>OBDII_ECT<br>OBDII_TPS<br>OBDII_AT<br>OBDII_MAP                                                              | ·            | Sampling frequ<br>No_Mem ×<br>No_Mem ×<br>No_Mem ×<br>No_Mem ×<br>No_Mem ×<br>No_Mem × | Sensor type<br>Calculated Gear<br>Engine speed sensor<br>Speed sensor<br>Temperature sensor<br>Percentage sensor<br>Pressure sensor<br>Pressure sensor                                                         |                 | Measure unit           #           rpm           km/h .1           °C           %           °C           mbar                                                                                                    | Low scale<br>0<br>0<br>0.0<br>-40<br>0<br>-40<br>0<br>-40<br>0<br>-40<br>0<br>-40<br>0                               | High scale<br>9<br>20000<br>257.0<br>216<br>102<br>216<br>216<br>2550              |
| Download data     AIM system manager     AIM system identification | Channel ident<br>CALC_GCAR<br>ECU_1<br>ECU_2<br>ECU_3<br>ECU_4<br>ECU_5<br>ECU_6<br>ECU_6<br>ECU_7          | Enabled/disabled                                                                                                    | m configuration Display<br>Channel name<br>Calculated_Gear<br>OBDII_SPEM<br>OBDII_SPED<br>OBDII_CT<br>OBDII_TPS<br>OBDII_LAT<br>OBDII_LAT<br>OBDII_MAP                     | •            | Sampling frequ<br>No_Mem ×<br>No_Mem ×<br>No_Mem ×<br>No_Mem ×<br>No_Mem ×<br>No_Mem × | Sensor type<br>Calculated Gear<br>Engine speed sensor<br>Speed sensor<br>Temperature sensor<br>Percentage sensor<br>Temperature sensor<br>Pressure sensor<br>Raw value                                         |                 | Measure unit           #           rpm           km/h           %           %           %           %           %           %           %           %           %           %           %           %           %           %           %           %           %           %           %           %           % | Low scale<br>0<br>0.0<br>                                                                                            | High scale<br>9<br>20000<br>257.0<br>216<br>102<br>216<br>216<br>216<br>250<br>655 |
| Download data AIM system manager AIM system identification         | Channel ident<br>CALC_GEAR<br>ECU_1<br>ECU_2<br>ECU_3<br>ECU_4<br>ECU_5<br>ECU_6<br>ECU_6<br>ECU_7<br>ECU_8 | Enabled/disabled   Enabled   Enabled   Enabled    Enabled    Enabled    Enabled    Enabled    Enabled    Enabled    Enabled    Enabled    Enabled    Enabled    Enabled    Enabled    Enabled     Enabled     Enabled      Enabled                                                                                                    | m configuration Display<br>Channel name<br>Calculated_Gear<br>OBOII_SPED<br>OBOII_SPED<br>OBOII_SPED<br>OBOII_TPS<br>OBOII_TPS<br>OBOII_MAP<br>OBOII_MAF<br>OBOII_FUEL_LEV |              | Sampling Frequ<br>No_Mem                                                               | Sensor type<br>Calculated Gear<br>Engine speed sensor<br>Speed sensor<br>Temperature sensor<br>Percentage sensor<br>Temperature sensor<br>Pressure sensor<br>Pressure sensor<br>Raw value<br>Percentage sensor |                 | Measure unit         #           #         rpm           km/h         1           °C         _2           %         °C           #         _2           %         °C                                                                                                    | Low scale<br>0<br>0.0<br>0.0<br>1.40<br>1.40<br>1.0<br>0<br>0<br>0<br>0<br>0<br>0<br>0<br>0<br>0<br>0<br>0<br>0<br>0 | High scale<br>9<br>20000<br>257.0<br>216<br>102<br>216<br>2550<br>655<br>102       |

Note: it is suggested to disable non-used channels (see image above).

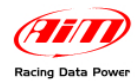

## 4.2 – Communication protocols

#### 4.2.1 – OBDII Protocol

Channels received by AIM loggers connected to OBDII are:

| CHANNEL NAME   | FUNCTION                                                                                                    |
|----------------|----------------------------------------------------------------------------------------------------|
| OBDII_RPM      | Engine Speed                                                                                                    |
| OBDII_SPEED    | Speed Value                                                                                                    |
| OBDII_ECT      | Engine Coolant Temperature                                                                                                    |
| OBDII_TPS      | Throttle Position Sensor                                                                                                    |
| OBDII_IAT      | Intake Air Temperature                                                                                                    |
| OBDII_MAP      | Manifold Absolute Pressure                                                                                                    |
| OBDII_MAF      | Mass Air Flow                                                                                                    |
| OBDII_FUEL_LEV | Fuel Level                                                                                                    |
| OBDII_PPS      | Pedal Position Sensor                                                                                                    |
|                | CHANNEL NAME<br>OBDII_RPM<br>OBDII_SPEED<br>OBDII_ECT<br>OBDII_TPS<br>OBDII_IAT<br>OBDII_MAP<br>OBDII_MAF<br>OBDII_FUEL_LEV<br>OBDII_PPS |

Note: all the above channels are managed by AIM OBDII. Please consider that acquired channels depend on the car model; for this reason some of them could not be available. Moreover it is suggested to disable the error channels to allow a faster data transmission.

#### 4.2.2 – Clusters 04-07 Protocol

Channels received by **AIM** loggers using Clusters 04-07 protocol are:

| ID    | CHANNEL NAME | FUNCTION                            |
|-------|--------------|-------------------------------------|
| ECU_1 | CU_SPEED     | Speed value                         |
| ECU_2 | CU_RPM       | Engine speed                        |
| ECU_3 | CU_FUEL_IST  | Fuel level                          |
| ECU_4 | CU_FUEL_AVE  | Fuel average                        |
| ECU_5 | CU_ENGT      | Engine coolant temperature          |
| ECU_6 | CU_SF_LIGHT  | Shift light                         |
| ECU_7 | CU_MIL_LIGHT | Malfunction Indicator limiter light |
| ECU_8 | CU_OIL_LIGHT | Oil light                           |
| ECU_9 | CU_TC_LIGHT  | Traction control light              |

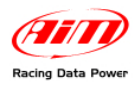

# Chapter 5 – Elise, Exige, 2–Eleven since 2008

#### 5.1 – Software configuration setting

Once **ECU Bridge** is connected, it is necessary to configure it in **Race Studio 2** software. Please refer to Chapter 1 to verify which is the appropriate communication protocol. Then:

- Launch Race Studio2 Configuration Software
- Create a configuration pressing "New".

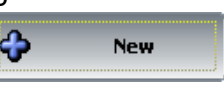

- select from "ECU manufacturer" menu: "LOTUS";
- select from "ECU Model" menu: "Clusters 08-09".

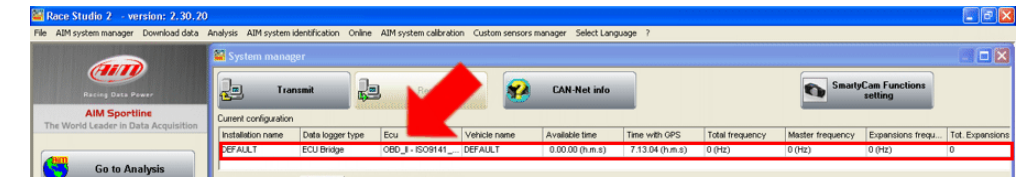

• Select "SmartyCam Function setting" to set SmartyCam channels (refer to Race Studio Configuration manual for more details).

| Race Studio 2 - version: 2.30.2      | Anaberic AIM curta    | midentification Only | AIM ovstero calibratio | on Curtom reprore | manager Selec  | t Lan | 2                              |                 |               |                               |                  |
|--------------------------------------|-----------------------|----------------------|------------------------|-------------------|----------------|-------|--------------------------------|-----------------|---------------|-------------------------------|------------------|
| C Hartsystem manager Dominious docu  | System man            | ager                 | ic All System calls of | caton seriors     | inanagai Solo  |       | googe (                        |                 |               |                               |                  |
| Recing Data Pewer                    | <u>l</u> 1            | ransmit              | Receive                | <b>*</b>          | CAN-Net        | info  |                                |                 | <b>S</b>      | martyCam Functions<br>setting |                  |
| AIM Sportline                        | Current configuration | on                   |                        |                   |                | _     | _                              |                 |               |                               | -                |
| The world ceader in bata Acquisition | Installation name     | Data logger type     | Ecu                    | Vehicle name      | Available time | 9     | Time with GPS                  | Total frequency | Master freque | ncy Expansions fre            | qu Tot. Expansio |
|                                      | DEFAULT               | ECU Bridge           | OBD_I - CAN (BE        | DEFAULT           | 0.00.00 (h.m   | 1.8)  | 7.13.04 (h.m.s)                | 0 (Hz)          | 0 (Hz)        | 0 (Hz)                        | 0                |
| Download data                        | Channel ident         | Enabled/disabled     | Channel name           |                   | Sampling frequ | l     | Sensor type<br>Calculated Gear |                 | Measure unit  | Low scale                     | High scale       |
|                                      | CALC_GEAR             | Enabled              | Calculated_Gear        |                   | No_Mem         |       | Calculated Gear                |                 |               | 0                             | 9                |
|                                      | ECU_1                 | Enabled              | OBDII_RPM              |                   | No_Mem         | •     | Engine speed sensor            |                 | rpm           | 0                             | 20000            |
|                                      | ECU_2                 | Enabled              | OBDII_SPEED            |                   | No_Mem         | -     | Speed sensor                   |                 | km/h .1       | 0.0                           | 257.0            |
| AIM system manager                   | ECU_3                 | Enabled              | OBDII_ECT              |                   | No_Mem         |       | Temperature sensor             |                 | °⊂            | -40                           | 216              |
|                                      | ECU_4                 | Enabled              | OBDII_TPS              |                   | No_Mem         | -     | Percentage sensor              |                 | %             | 0                             | 102              |
|                                      | ECU_S                 | Enabled              | OBDII_IAT              |                   | No_Mem         |       | Temperature sensor             |                 | ≪             | -40                           | 216              |
| <b>S</b>                             | ECU_6                 | Enabled              | OBDII_MAP              |                   | No_Mem         |       | Pressure sensor                |                 | mbar          | - 0                           | 2550             |
| Mana system identification           | ECU_7                 | Enabled              | OBDII_MAF              |                   | No_Mem         |       | Raw value                      |                 | 8             | • 0                           | 655              |
|                                      | ECU_8                 | Enabled              | OBDII_FUEL_LEV         |                   | No_Mem         |       | Percentage sensor              |                 | %             | 0                             | 102              |
|                                      | ECU_9                 | Enabled              | OBDII_PP5              |                   | No_Mem         |       | Percentage sensor              |                 | %             | 0                             | 102              |
| Online                               |                       |                      |                        |                   | 1.1.2.1.5      |       |                                |                 |               |                               | 1.1.8            |

• transmit the configuration to AIM logger clicking "Transmit" (see below).

| Provide statement of the statement of the statement of the                | -                                                                                                    |                                                                                                    |                                                                                                    |              |                                                                                        |                                                                                                    |                 |                                                                                                    |                                                                                                    | 40000 (0000) (000                                                      |
|---------------------------------------------------------------------------|----------------------------------------------------------------------------------------------------|----------------------------------------------------------------------------------------------------|----------------------------------------------------------------------------------------------------|--------------|----------------------------------------------------------------------------------------|----------------------------------------------------------------------------------------------------|-----------------|----------------------------------------------------------------------------------------------------|----------------------------------------------------------------------------------------------------|------------------------------------------------------------------------|
|                                                                           | 📓 System man                                                                                                    | ager                                                                                                    |                                                                                                    |              |                                                                                        |                                                                                                    |                 |                                                                                                    |                                                                                                    |                                                                        |
| Racing Data Power                                                         | Сај Ти                                                                                                    | ansmit 🛱                                                                                                    | Receive                                                                                                    | <b>*</b>     | CAN-Net info                                                                           |                                                                                                    |                 | Sm Sm                                                                                                    | artyCam Functions<br>setting                                                                                                    |                                                                        |
| AIM Sportline                                                             | configuration                                                                                                    | m                                                                                                    |                                                                                                    |              |                                                                                        |                                                                                                    |                 |                                                                                                    |                                                                                                    |                                                                        |
| e wond ceader in bata acqui                                               | Installation name                                                                                                    | Data logger type                                                                                                    | Ecu                                                                                                    | Vehicle name | Available time                                                                         | Time with GPS                                                                                                    | Total frequency | Master frequen                                                                                                    | cy Expansions fre                                                                                                    | qu Tot. Expansion                                                      |
|                                                                           | DEFAULT                                                                                                    | ECU Bridge                                                                                                    | OBD_I - CAN (BE                                                                                                    | DEFAULT      | 0.00.00 (h.m.s)                                                                        | 7.13.04 (h.m.s)                                                                                                    | 0 (Hz)          | 0 (Hz)                                                                                                    | 0 (Hz)                                                                                                    | 0                                                                      |
| Go to Analysis                                                            | Select configuration                                                                                                    | ion Channels Syste                                                                                                    | em configuration Display                                                                                                    | 1            |                                                                                        |                                                                                                    |                 |                                                                                                    |                                                                                                    |                                                                        |
| Go to Analysis                                                            | Select configurat                                                                                                    | on Channels Syste                                                                                                    | em configuration   Display                                                                                                    | 1            | Sampling frequ                                                                         | Sensor type                                                                                                    |                 | Measure unit                                                                                                    | Low scale                                                                                                    | High scale                                                             |
| Go to Analysis                                                            | Select configuration                                                                                                    | Enabled/disabled                                                                                                    | em configuration   Display<br>Channel name<br>Calculated_Gear                                                                                          | 1            | Sampling frequ                                                                         | Sensor type<br>Calculated Gear                                                                                                    |                 | Measure unit                                                                                                    | Low scale                                                                                                    | High scale                                                             |
| Go to Analysis                                                            | Channel ident<br>CALC_GEAR<br>ECU_1                                                                                                    | Enabled/disabled                                                                                                    | m configuration Display Channel name Calculated_Gear OBDIT_RPM                                                                                         | 1            | Sampling frequ<br>No_Mem<br>No_Mem                                                     | Sensor type<br>Calculated Gear<br>Engine speed sensor                                                                                                    |                 | Measure unit<br>#<br>rpm                                                                                                    | Low scale                                                                                                    | High scale<br>9<br>20000                                               |
| Go to Analysis                                                            | Channel ident<br>CALC_GEAR<br>ECU_1<br>ECU_2                                                                                                 | Enabled/disabled                                                                                                    | Channel name<br>Calculated_Gear<br>OEDII_RPM<br>OEDII_SPED                                                                                             | 1            | Sampling frequ<br>No_Mem<br>No_Mem<br>No_Mem                                           | Sensor type<br>Calculated Gear<br>Engine speed sensor<br>Speed sensor                                                                                                 |                 | Measure unit<br>#<br>rpm<br>km/h .1                                                                                                    | Low scale<br>0<br>0<br>0.0                                                                                                    | High scale<br>9<br>20000<br>257.0                                      |
| Go to Analysis Download data AlM system manager                           | Channel ident<br>CALC_GEAR<br>ECU_1<br>ECU_2<br>ECU_3<br>ECU_4                                                                               | Enabled/disabled                                                                                                    | Channel name<br>Calculated_Gear<br>OEDII_RPM<br>OEDII_SPEED<br>OEDII_ECT<br>OEDII_ECT                                                                  | 1            | Sampling frequ<br>No_Mem<br>No_Mem<br>No_Mem<br>No_Mem                                 | Sensor type<br>Calculated Gear<br>Engine speed sensor<br>Speed sensor<br>Temperature sensor                                                                           |                 | Measure unit<br>#<br>rpm<br>km/h .1<br>*<br>*                                                                                                    | Low scale<br>0<br>0<br>0.0<br>1<br>-40                                                                                                    | High scale<br>9<br>20000<br>257.0<br>216                               |
| Go to Analysis<br>Download data<br>AIM system manager                     | Channel ident<br>CALC_GEAR<br>ECU_1<br>ECU_2<br>ECU_3<br>ECU_3<br>ECU_4                                                                      | Channels Syste<br>Enabled/disabled<br>Enabled<br>Enabled<br>Enabled<br>Enabled<br>Enabled<br>Enabled<br>Enabled<br>Enabled                                                                                                    | Channel name<br>Calculated_Gear<br>O6DII_SPED<br>O6DII_SPED<br>O6DII_SCT<br>O6DII_TPS<br>O6DII_TPS                                                     | 1            | Sampling frequ<br>No_Mem ×<br>No_Mem ×<br>No_Mem ×<br>No_Mem ×                         | Sensor type<br>Calculated Gear<br>Engine speed sensor<br>Speed sensor<br>Temperature sensor<br>Percentage sensor                                                      |                 | Measure unit           #           rpm           km/h .1           %           %                                                                                 | Low scale<br>0<br>0.0<br>0<br>0<br>0<br>0<br>0<br>0                                                                                                    | High scale<br>9<br>20000<br>257.0<br>216<br>102                        |
| Go to Analysis Download data AlM system manager                           | Channel ident<br>CALC_GEAR<br>ECU_1<br>ECU_2<br>ECU_3<br>ECU_4<br>ECU_5<br>ECU_5                                                             | Enabled/disabled                                                                                                    | m configuration   Display<br>Channel name<br>Calculated_Gear<br>OBDIL_SPED<br>OBDIL_SPED<br>OBDIL_SPED<br>OBDIL_TPS<br>OBDIL_TAT                       | 1            | Sampling frequ<br>No_Mem ×<br>No_Mem ×<br>No_Mem ×<br>No_Mem ×                         | Sensor type<br>Calculated Gear<br>Engine speed sensor<br>Speed sensor<br>Temperature sensor<br>Temperature sensor                                                     |                 | Measure unit           #           rpm           im/h .1           *C           %           *C                                                                   | Low scale<br>0<br>0<br>0.0<br>1 -40<br>0<br>-40<br>0<br>-40<br>0<br>-40<br>-40<br>-40<br>-                                                                                                    | High scale<br>9<br>20000<br>257.0<br>216<br>102<br>216<br>102<br>216   |
| Go to Analysis Download data AlM system manager AlM system identification | Channel ident<br>CALC_GEAR<br>ECU_1<br>ECU_2<br>ECU_3<br>ECU_3<br>ECU_4<br>ECU_5<br>ECU_5<br>ECU_6                                           | Channels System<br>Enabled/disabled<br>Comparison<br>Enabled<br>Enabled<br>Enabled<br>Enabled<br>Enabled<br>Enabled<br>Enabled<br>Enabled<br>Enabled<br>Enabled                                                                                                    | Channel name<br>Caloutated Gear<br>OBDIL_SPM<br>OBDIL_SCT<br>OBDIL_SCT<br>OBDIL_TPS<br>OBDIL_TPS<br>OBDIL_TAT<br>OBDIL_MAP                             | 1            | Sampling frequ<br>No_Mem ×<br>No_Mem ×<br>No_Mem ×<br>No_Mem ×<br>No_Mem ×             | Sensor type<br>Calculated Gear<br>Engine speed sensor<br>Speed sensor<br>Temperature sensor<br>Percentage sensor<br>Temperature sensor<br>Percentage sensor           |                 | Measure unit           rpm           km/h − 1           °C         _           %         _           °C         _           mbar         _           ~         _ | Low scale<br>0<br>0<br>1<br>- 0<br>1<br>- 40<br>0<br>1<br>- 40<br>0<br>2<br>- 40                                                                                                    | High scale<br>9<br>20000<br>257.0<br>216<br>102<br>216<br>2550<br>2550 |
| Go to Analysis Download data AlM system manager AlM system identification | Select configuration<br>Charmel ident<br>CALC_GRAR<br>ECU_1<br>ECU_2<br>ECU_2<br>ECU_3<br>ECU_4<br>ECU_5<br>ECU_6<br>ECU_6<br>ECU_7<br>ECU_6 | Ohannelis         System           Enabled/disabled         Image: Second Second S | Channel name<br>Calculated_Gear<br>OBDII_RAPM<br>OBDII_RAPM<br>OBDII_ECT<br>OBDII_ECT<br>OBDII_TPS<br>OBDII_IAT<br>OBDII_NAP<br>OBDII_MAP<br>OBDII_MAP | 1            | Sampling frequ<br>No_Mem ×<br>No_Mem ×<br>No_Mem ×<br>No_Mem ×<br>No_Mem ×<br>No_Mem × | Sensor type<br>Calculated Gear<br>Engine speed sensor<br>Speed sensor<br>Temperature sensor<br>Percentage sensor<br>Temperature sensor<br>Ressure sensor<br>Raw value |                 | Measure unit         #           rpm         rm/h - 1           °C            °C            mbar            #                                                    | Low scale<br>0<br>0.0<br><br>0<br><br><br>0<br><br>0<br><br>0<br><br>0<br><br>0<br><br>0<br><br>0<br><br>0<br><br><br><br><br><br> | High scale<br>9<br>20000<br>257.0<br>216<br>216<br>2550<br>655<br>400  |

Note: it is suggested to disable non-used channels (see image above).

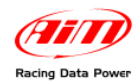

# 5.2 – Communication protocol

Channels received by AIM loggers using Clusters 08-09 protocol are:

| ID     | CHANNEL NAME  | FUNCTION                   |
|--------|---------------|----------------------------|
| ECU_1  | CU_SPEED      | Speed                      |
| ECU_3  | CU_RPM        | Engine speed               |
| ECU_4  | CU_FUEL_IST   | Fuel level                 |
| ECU_5  | CU_FUEL_AVE   | Fuel average               |
| ECU_6  | CU_ENGT       | Engine coolant temperature |
| ECU_7  | CU_SF_LIGHT1  | Shift light 1              |
| ECU_8  | CU_SF_LIGHT2  | Shift light 2              |
| ECU_9  | CU_SF_LIGHT3  | Shift light 3              |
| ECU_10 | CU_MIL_LIGHT  |                            |
| ECU_11 | CU_OIL_LIGHT  | Oil light                  |
| ECU_12 | CU_TC_LIGHT   | Traction control light     |
| ECU_15 | CU_SERV_LIGHT |                            |
| ECU_19 | CU_TH2O_LIGHT |                            |
| ECU_23 | CU_SEL_LTC    |                            |
| ECU_24 | OBD_PPS       | Pedal Position sensor      |
| ECU_25 | OBD_TPS       | Throttle Position Sensor   |
| ECU_26 | OBD_IAT       | Intake Air Temperature     |
| ECU_27 | OBD_MAF       | Mass Air Flow              |

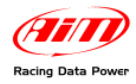

# Chapter 6 – Europa 2006+ and Elise S2 Rover 2001-2004

Europa since 2006 and Elise S2 Rover from 2001 to 2004 only work with Kline protocol.

## 6.1 – Software configuration setting

Once **ECU Bridge** is connected, it is necessary to configure it in **Race Studio 2** software. Please refer to Chapter 1 to check which is the appropriate communication protocol. Then:

- Launch Race Studio2 Configuration Software
- Create a configuration pressing "New".

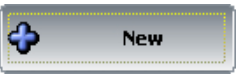

- select from "ECU manufacturer" menu: "OBD\_II";
- to configure Europa, select from "ECU Model" menu: "KWP2000\_FAST\_INIT".
- to configure Elise S2 Rover, select from "ECU Model" menu: "ISO9141/2".

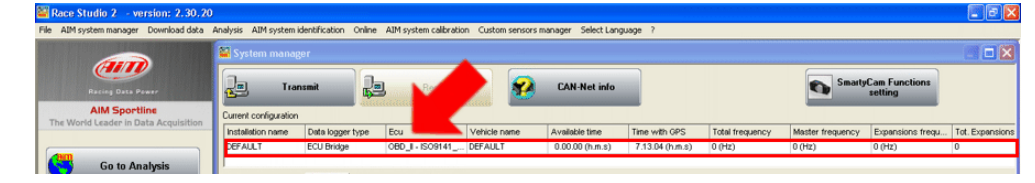

• Select "SmartyCam Function setting" to set SmartyCam channels (refer to Race Studio Configuration manual for more details).

| 🚰 Race Studio 2 - version: 2.30.20    | )                     |                        |                          |                  |                  |     |                     |                 |                |                              | Image: A state of the state of the state |
|---------------------------------------|-----------------------|------------------------|--------------------------|------------------|------------------|-----|---------------------|-----------------|----------------|------------------------------|----------------------------------------------------------------------------------------------------|
| File AIM system manager Download data | Analysis AIM system   | n identification Onlin | ne AIM system calibratio | n Custom sensors | manager Select L | Lan | guage ?             |                 |                |                              |                                                                                                    |
|                                       | 📓 System man          | ager                   |                          |                  |                  |     |                     |                 |                |                              |                                                                                                    |
| Recing Data Power                     | <u>д</u> т            | ansmit                 | Receive                  | <b>2</b>         | CAN-Net in       | fo  |                     |                 | Sm Sm          | artyCam Functions<br>setting |                                                                                                    |
| AIM Sportline                         | Current configuration | m                      |                          |                  |                  |     | _                   |                 |                |                              |                                                                                                    |
| The world ceaser in para Acquisition  | Installation name     | Data logger type       | Ecu                      | Vehicle name     | Available time   |     | Time with GPS       | Total frequency | Master frequen | cy Expansions frequ          | Tot. Expansions                                                                                                    |
|                                       | DEFAULT               | ECU Bridge             | OBD_I - CAN (BE          | DEFAULT          | 0.00.00 (h.m.s   | :)  | 7.13.04 (h.m.s)     | 0 (Hz)          | 0 (Hz)         | 0 (Hz)                       | 0                                                                                                    |
| Pounicad data                         | Channel ident         | Enabled/disabled       | Channel name             | 1                | Sampling frequ   | . 1 | Sensor type         |                 | Measure unit   | Low scale                    | High scale                                                                                                    |
| Download data                         | CALC GEAR             | Enabled                | Calculated Gear          |                  | No Mem           |     | Calculated Gear     |                 |                | 0                            | 9                                                                                                    |
|                                       | ECU_1                 | Enabled                | OBDII_RPM                |                  | No_Mem           | - 1 | Engine speed sensor |                 | rpm            | 0                            | 20000                                                                                                    |
|                                       | ECU_2                 | Enabled                | OBDII_SPEED              |                  | No_Mem           | •   | Speed sensor        |                 | km/h .1        | 0.0                          | 257.0                                                                                                    |
| AIM system manager                    | ECU_3                 | Enabled                | OBDII_ECT                |                  | No_Mem           | •   | Temperature sensor  |                 | ∝ _            | -40                          | 216                                                                                                    |
|                                       | ECU_4                 | Enabled                | OBDII_TP5                |                  | No_Mem           | •   | Percentage sensor   |                 | %              | 0                            | 102                                                                                                    |
|                                       | ECU_5                 | Enabled                | OBDII_IAT                |                  | No_Mem           | -   | Temperature sensor  |                 | ~ _            | -40                          | 216                                                                                                    |
|                                       | ECU_6                 | Enabled                | OBDII_MAP                |                  | No_Mem           | •   | Pressure sensor     |                 | mbar 🔄         | 0                            | 2550                                                                                                    |
| AIM system identification             | ECU_7                 | Enabled                | OBDII_MAF                |                  | No_Mem           | •   | Raw value           |                 | a 🔄            | 0                            | 655                                                                                                    |
|                                       | ECU_8                 | Enabled                | OBDII_FUEL_LEV           |                  | No_Mem           | •   | Percentage sensor   |                 | %              | 0                            | 102                                                                                                    |
|                                       | ECU_9                 | Enabled                | OBDII_PPS                |                  | No_Mem           | -   | Percentage sensor   |                 | %              | 0                            | 102                                                                                                    |
| Conline                               |                       |                        |                          |                  |                  |     |                     |                 |                |                              |                                                                                                    |

• transmit the configuration to **AIM** logger clicking "**Transmit**" (see below).

|                                                                                                    | 📓 System mana                                                                                                    | ger                                                                                                    |                                                                                                    |              |                                                                                                    |                                                                                                    |                 |                                                                                                    |                                                                                   |                                                                              |
|----------------------------------------------------------------------------------------------------|----------------------------------------------------------------------------------------------------|----------------------------------------------------------------------------------------------------|----------------------------------------------------------------------------------------------------|--------------|----------------------------------------------------------------------------------------------------|----------------------------------------------------------------------------------------------------|-----------------|----------------------------------------------------------------------------------------------------|-----------------------------------------------------------------------------------|------------------------------------------------------------------------------|
| Racing Data Power                                                                                                    | Jaj Tra                                                                                                    | nsmit 🔐                                                                                                    | Receive                                                                                                    | <b>*</b>     | CAN-Net in                                                                                                    | 0                                                                                                    |                 | Smi                                                                                                    | artyCam Functions<br>setting                                                      |                                                                              |
| AIM Sportline                                                                                                    | configuration                                                                                                    | h                                                                                                    |                                                                                                    |              |                                                                                                    |                                                                                                    |                 |                                                                                                    |                                                                                   | ·                                                                            |
| se wond Ceader in Data Acquire                                                                                                    | Installation name                                                                                                    | Data logger type                                                                                                    | Ecu                                                                                                    | Vehicle name | Available time                                                                                                | Time with GPS                                                                                                    | Total frequency | Master frequence                                                                                                    | cy Expansions freq                                                                | u Tot. Expansio                                                              |
|                                                                                                    | DEFAULT                                                                                                    | ECU Bridge                                                                                                    | OBD_I - CAN (BE                                                                                                    | DEFAULT      | 0.00.00 (h.m.s                                                                                                | ) 7.13.04 (h.m.s)                                                                                                    | 0 (Hz)          | 0 (Hz)                                                                                                    | 0 (Hz)                                                                            | 0                                                                            |
| CONTRACTOR OF A DESCRIPTION OF A DESCRIPTION OF A | Select conbourable                                                                                                    | m Channels System                                                                                                    | m configuration   Display                                                                                                    | u ]          |                                                                                                    |                                                                                                    |                 |                                                                                                    |                                                                                   |                                                                              |
|                                                                                                    | Select configuration                                                                                                    | on Channels   Syster                                                                                                    | m configuration   Display                                                                                                    | y            |                                                                                                    |                                                                                                    |                 |                                                                                                    |                                                                                   |                                                                              |
| Download data                                                                                                    | Channel ident                                                                                                    | n Channels Syster                                                                                                    | m configuration   Display                                                                                                    | y            | Sampling frequ                                                                                                | Sensor type                                                                                                    |                 | Measure unit                                                                                                    | Low scale                                                                         | High scale                                                                   |
| Download data                                                                                                    | Channel ident                                                                                                    | Enabled/disabled                                                                                                    | m configuration   Display<br>Channel name<br>Calculated_Gear                                                                                                    | y            | Sampling frequ                                                                                                | Sensor type<br>Calculated Gear                                                                                                    |                 | Measure unit                                                                                                    | Low scale                                                                         | High scale                                                                   |
| Download data                                                                                                    | Channel ident<br>CALC_GEAR<br>ECU_1                                                                                                    | Enabled/disabled                                                                                                    | m configuration Display<br>Channel name<br>Calculated_Gear<br>OBDII_RPM                                                                                                 | y            | Sampling frequ<br>No_Mem<br>No_Mem                                                                            | Sensor type<br>Calculated Gear<br>Engine speed sensor                                                                                                    |                 | Measure unit<br>#<br>rpm                                                                                                    | Low scale                                                                         | High scale<br>9<br>20000                                                     |
| Download data                                                                                                    | Channel ident<br>Channel ident<br>CALC_GEAR<br>ECU_1<br>ECU_2                                                                                                    | Enabled/disabled                                                                                                    | Channel name<br>Calculated_Gear<br>OBDII_RPM<br>OBDII_SPEED                                                                                                    | וע           | Sampling frequ<br>No_Mem<br>No_Mem                                                                            | Sensor type<br>Calculated Gear<br>Calculated Sear<br>Speed sensor                                                                                                    |                 | Measure unit<br>#<br>rpm<br>km/h .1                                                                                                    | Low scale<br>0<br>0<br>0.0                                                        | High scale<br>9<br>20000<br>257.0                                            |
| Download data                                                                                                    | Channel ident<br>CALC_GEAR<br>ECU_1<br>ECU_2<br>ECU_3                                                                                                    | Enabled/disabled                                                                                                    | Channel name<br>Calculated_Gear<br>OBDII_RPM<br>OBDII_SPEED<br>OBDII_ECT                                                                                                | וע           | Sampling frequ<br>No_Mem 2<br>No_Mem 2<br>No_Mem 2<br>No_Mem 2                                                | Sensor type<br>Calculated Gear<br>Engine speed sensor<br>Speed sensor<br>Temperature sensor                                                                                                    |                 | Measure unit<br>rpm<br>km/h .1<br>°C                                                                                                    | Low scale<br>0<br>0<br>0.0<br>-10                                                 | High scale<br>9<br>20000<br>257.0<br>216                                     |
| Download data                                                                                                    | Channel ident<br>CALC_GEAR<br>ECU_1<br>ECU_2<br>ECU_3<br>ECU_4                                                                                                    | Enabled/disabled                                                                                                    | m configuration Display<br>Channel name<br>Calculated_Gear<br>OBDII_RPM<br>OBDII_RPM<br>OBDII_ECT<br>OBDII_ECT<br>OBDII_TPS                                             | y            | Sampling frequ<br>No_Mem<br>No_Mem<br>No_Mem<br>No_Mem                                                        | Sensor type<br>Calculated Gear<br>Engine speed sensor<br>Speed sensor<br>Temperature sensor                                                                                                    |                 | Measure unit<br>rpm<br>km/h .1<br>°C<br>%                                                                                                    | Low scale<br>0<br>0.0<br>-40<br>0                                                 | High scale<br>9<br>20000<br>257.0<br>216<br>102                              |
| Download data                                                                                                    | Channel ident<br>CALC_GEAR<br>ECU_1<br>ECU_2<br>ECU_2<br>ECU_3<br>ECU_4<br>ECU_5                                                                                  | m Channeis System<br>Enabled/disabled                                                                                                    | Channel name<br>Calculated_Gear<br>OBDII_RPM<br>OBDII_RPM<br>OBDII_ECT<br>OBDII_TPS<br>OBDII_IAT                                                                        | y  <br>      | Sampling frequ<br>No_Mem<br>No_Mem<br>No_Mem<br>No_Mem<br>No_Mem                                              | Sensor type<br>Calculated Gear<br>Engine speed sensor<br>Speed sensor<br>Temperature sensor                                                                                                    |                 | Measure unit           #           rpm           km/h .1           %           %           %           %                                                      | Low scale<br>0<br>0.0<br>1.0<br>1.0<br>0<br>1.0<br>0<br>1.0<br>0                  | High scale<br>9<br>20000<br>257.0<br>216<br>102<br>216                       |
| Download data                                                                                                    | Charmel ident           Charmel ident           CALC_GEAR           ECU_1           ECU_2           ECU_3           ECU_4           ECU_5           ECU_6         | In Channels System<br>Enabled/disabled<br>Enabled<br>Enabled<br>Enabled<br>Enabled<br>Enabled<br>Enabled<br>Enabled<br>Enabled<br>Enabled                                                                  | Channel name<br>Calculated_Gear<br>OEDII_RPM<br>OEDII_SPED<br>OEDII_ECT<br>OEDII_ECT<br>OEDII_TPS<br>OEDII_AT<br>OEDII_MAP                                              | y            | Sampling frequ<br>No_Mem 2<br>No_Mem 2<br>No_Mem 2<br>No_Mem 2<br>No_Mem 2<br>No_Mem 2                        | Sensor type<br>Calculated Gear<br>Engine speed sensor<br>Speed sensor<br>Temperature sensor<br>Percentage sensor<br>Temperature sensor                                                            |                 | Measure unit<br>#<br>rpm<br>km/h .1<br>%<br>%<br>%<br>%<br>mbar                                                                                               | Low scale<br>0<br>0.0<br>0.0<br>40<br>0<br>1 -40<br>0                             | High scale<br>9<br>20000<br>257.0<br>216<br>102<br>216<br>216<br>2550        |
| Download data           AlM system manager           AlM system identification                                                                                                    | Select Configuration           Channel ident           CALC_GEAR           EQU_1           EQU_2           EQU_4           EQU_5           EQU_6           EQU_7  | n Channelis System<br>Enabled/disabled<br>Enabled<br>Enabled<br>Enabled<br>Enabled<br>Enabled<br>Enabled<br>Enabled<br>Enabled<br>Enabled                                                                  | Channel name<br>Calculated_Gear<br>OBDII_SPED<br>OBDII_SPED<br>OBDII_ECT<br>OBDII_TPS<br>OBDII_IAT<br>OBDII_MAP<br>OBDII_MAF                                            | y            | Sampling frequ<br>No_Mem 2<br>No_Mem 2<br>No_Mem 2<br>No_Mem 2<br>No_Mem 2<br>No_Mem 2<br>No_Mem 2            | Sensor type<br>Calculated Gear<br>Engine speed sensor<br>Speed sensor<br>Percentage sensor<br>Percentage sensor<br>Pressure sensor<br>Pressure sensor<br>Resure sensor                            |                 | Measure unit         #           rpm         Imph 1           °C         ⊻           %            °C         ⊻           mbar         ⊥           #         ⊥ | Low scale<br>0<br>0<br>                                                           | High scale<br>9<br>20000<br>257.0<br>216<br>102<br>216<br>2550<br>655        |
| Download data AIM system manager AIM system identification                                                                                                    | Channel idert           CALC_GEAR           EQU_1           EQU_2           EQU_3           EQU_4           EQU_5           EQU_6           EQU_7           EQU_8 | n Channels System<br>Enabled/disabled<br>Enabled<br>Enabled<br>Enabled<br>Enabled<br>Enabled<br>Enabled<br>Enabled<br>Enabled<br>Enabled<br>Enabled<br>Enabled<br>Enabled<br>Enabled<br>Enabled<br>Enabled | m configuration Display<br>Calculated_Gear<br>OBDIL_RPM<br>OBDIL_SPED<br>OBDIL_SPED<br>OBDIL_SPED<br>OBDIL_TPS<br>OBDIL_TPS<br>OBDIL_MAP<br>OBDIL_MAP<br>OBDIL_FUEL_LEV | y            | Samping frequ<br>No_Mem 2<br>No_Mem 2<br>No_Mem 2<br>No_Mem 2<br>No_Mem 2<br>No_Mem 2<br>No_Mem 2<br>No_Mem 2 | Sensor type<br>Calculated Gear<br>Engine speed sensor<br>Speed sensor<br>Percentage sensor<br>Percentage sensor<br>Percentage sensor<br>Percentage sensor<br>Pressure sensor<br>Percentage sensor |                 | Measure unit         #           #                                                                                                    | Low scale<br>0<br>0.0<br>0.0<br>1-00<br>0<br>0<br>0<br>0<br>0<br>0<br>0<br>0<br>0 | High scale<br>9<br>20000<br>257.0<br>216<br>102<br>216<br>2550<br>655<br>102 |

Note: it is suggested to disable non-used channels (see image above).

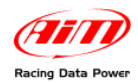

### 6.2 – Communication protocol

Channels received by AIM loggers connected to OBDII are:

| ID    | CHANNEL NAME   | FUNCTION                   |
|-------|----------------|----------------------------|
| ECU_1 | OBDII_RPM      | Engine Speed               |
| ECU_2 | OBDII_SPEED    | Speed Value                |
| ECU_3 | OBDII_ECT      | Engine Coolant Temperature |
| ECU_4 | OBDII_TPS      | Throttle Position Sensor   |
| ECU_5 | OBDII_IAT      | Intake Air Temperature     |
| ECU_6 | OBDII_MAP      | Manifold Absolute Pressure |
| ECU_7 | OBDII_MAF      | Mass Air Flow              |
| ECU_8 | OBDII_FUEL_LEV | Fuel Level                 |
| ECU_9 | OBDII_PPS      | Pedal Position Sensor      |
|       |                |                            |

Note: all the above channels are managed by AIM OBDII. Please consider that acquired channels depend on the car model; for this reason some of them could not be available. Moreover it is suggested to disable the error channels to allow a faster data transmission.

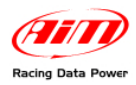

# Chapter 7– Evora since 2009

#### 7.1 – Software configuration setting

Once **ECU Bridge** is connected, it is necessary to configure it in **Race Studio 2** software. Please refer to Chapter 1 to verify which is the appropriate communication protocol. Then:

- Launch Race Studio2 Configuration Software
- Create a configuration pressing "New".

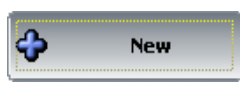

- select from "ECU manufacturer" menu: "OBD\_II";
- select from "ECU Model" menu: "CAN".

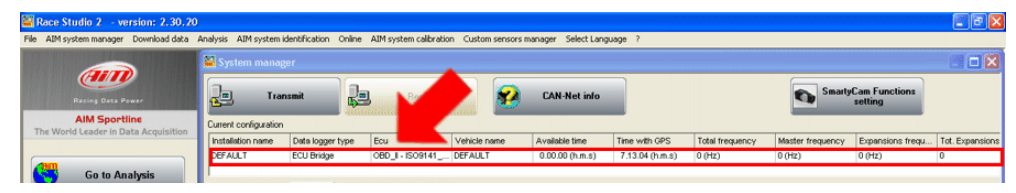

• Select "SmartyCam Function setting" to set SmartyCam channels (refer to Race Studio Configuration manual for more details).

| Race Studio 2 - version: 2,30,20                                                                                                    |                       |                             |                         |                  |                 |       |                     |                 |               |                        |            |                |
|----------------------------------------------------------------------------------------------------|-----------------------|-----------------------------|-------------------------|------------------|-----------------|-------|---------------------|-----------------|---------------|------------------------|------------|----------------|
| AIM system manager Download data Ani                                                                                                    | alysis AIM system     | identification Onlin        | e AIM system calibratio | n Custom sensors | manager Select  | t Lan | nguage ?            |                 |               |                        |            |                |
|                                                                                                    | 🍯 System manag        | ger                         |                         |                  |                 |       |                     |                 |               |                        |            |                |
| Racing Data Pawer                                                                                                    | Tra                   | nsmit                       | Receive                 | <b>8</b>         | CAN-Net in      | nfo   |                     |                 | <b>S</b>      | nartyCam Fu<br>setting | ictions    |                |
| AIM Sportline                                                                                                    | Current configuration | 1                           |                         |                  |                 | _     | _                   | ,               |               |                        | _          |                |
| ne world Ceader in Data Acquisition                                                                                                    | Installation name     | Data logger type            | Ecu                     | Vehicle name     | Available time  | ,     | Time with GPS       | Total frequency | Master freque | ncy Expans             | ions frequ | Tot. Expansion |
|                                                                                                    | DEFAULT               | ECU Bridge                  | OBD_I - CAN (BE         | DEFAULT          | 0.00.00 (h.m.   | .8)   | 7.13.04 (h.m.s)     | 0 (Hz)          | 0 (Hz)        | 0 (Hz)                 |            | 0              |
| Download data                                                                                                    | Channel ident         | Enabled/disabled            | Channel name            |                  | Sampling frequ. |       | Sensor type         |                 | Measure unit  | Low scale              | ŀ          | tigh scale     |
| - Download data                                                                                                    | CALC_GEAR             | Enabled                     | Calculated_Gear         |                  | No_Mem          |       | Calculated Gear     |                 | #             | 0                      | 9          |                |
|                                                                                                    | ECU_1                 | Enabled                     | OBDII_RPM               |                  | No_Mem          | ٠     | Engine speed sensor |                 | rpm           | 0                      | 2          | 0000           |
|                                                                                                    | ECU_2                 | Enabled                     | OBDII_SPEED             |                  | No_Mem          | -     | Speed sensor        |                 | km/h .1       | 0.0                    | 2          | 57.0           |
| AIM system manager                                                                                                    | ECU_3                 | Enabled                     | OBDII_ECT               |                  | No_Mem          | ٠     | Temperature sensor  |                 | ∾⊂            | -40                    | 2          | :16            |
|                                                                                                    | ECU_4                 | Enabled                     | OBDII_TPS               |                  | No_Mem          | •     | Percentage sensor   |                 | %             | 0                      | 1          | 02             |
|                                                                                                    | ECU_S                 | <ul> <li>Enabled</li> </ul> | OBDII_IAT               |                  | No_Mem          | •     | Temperature sensor  |                 | ℃             | -40                    | 2          | :16            |
| All anten identification                                                                                                    | ECU_6                 | <ul> <li>Enabled</li> </ul> | OBDII_MAP               |                  | No_Mem          | •     | Pressure sensor     |                 | mbar          | • 0                    | 2          | 550            |
| Aim system identification                                                                                                    | ECU_7                 | Enabled                     | OBDII_MAF               |                  | No_Mem          | ٠     | Raw value           |                 | 1             | • 0                    | 6          | 55             |
|                                                                                                    | 601.0                 | Foshled                     | OBDII FUEL LEV          |                  | No_Mem          | ٠     | Percentage sensor   |                 | %             | 0                      | 1          | 02             |
| and the second second se | ECO_0                 | le chocreo                  |                         |                  |                 |       |                     |                 |               |                        |            |                |

• transmit the configuration to AIM logger clicking "Transmit" (see below).

| AIM system manager Download data                                   | Analysis AIM system                                                                                                    | indentification one                                                                                                    | ne Part System cale des                                                                                                    |              |                                                                                                    |                                                                                                    |                 |                                                                                                    |                                                                                                    |                                                                      |
|--------------------------------------------------------------------|----------------------------------------------------------------------------------------------------|----------------------------------------------------------------------------------------------------|----------------------------------------------------------------------------------------------------|--------------|----------------------------------------------------------------------------------------------------|----------------------------------------------------------------------------------------------------|-----------------|----------------------------------------------------------------------------------------------------|----------------------------------------------------------------------------------------------------|----------------------------------------------------------------------|
|                                                                    | 📓 System man                                                                                                    | ager                                                                                                    |                                                                                                    |              |                                                                                                    |                                                                                                    |                 |                                                                                                    |                                                                                                    |                                                                      |
| Racing Data Power                                                  |                                                                                                    | ansmit                                                                                                    | Receive                                                                                                    | <b>*</b>     | CAN-Net info                                                                                                    |                                                                                                    |                 | Sm Sm                                                                                                    | artyCam Functions<br>setting                                                                                                   |                                                                      |
| AIM Sportline                                                      | configurati                                                                                                    | on 🗠                                                                                                    |                                                                                                    |              |                                                                                                    | _                                                                                                    |                 |                                                                                                    |                                                                                                    |                                                                      |
| se wond ceader in Data Acquit                                      | Installation name                                                                                                    | Data logger type                                                                                                    | Ecu                                                                                                    | Vehicle name | Available time                                                                                                    | Time with GPS                                                                                                    | Total frequency | Master frequen                                                                                                    | cy Expansions frequ                                                                                                    | J Tot. Expansions                                                    |
|                                                                    | DEFAULT                                                                                                    | ECU Bridge                                                                                                    | OBD_I - CAN (BE                                                                                                    | DEFAULT      | 0.00.00 (h.m.s)                                                                                                    | 7.13.04 (h.m.s)                                                                                                    | 0 (Hz)          | 0 (Hz)                                                                                                    | 0 (Hz)                                                                                                    | 0                                                                    |
|                                                                    | Select configurat                                                                                                    | ion Channels Sys                                                                                                    | tem configuration   Display                                                                                                    | 1            |                                                                                                    |                                                                                                    |                 |                                                                                                    |                                                                                                    |                                                                      |
| Benneland date                                                     | Select configurat                                                                                                    | ion Channels Syst                                                                                                    | tem configuration Display                                                                                                    | 1            | Sampling frequ                                                                                                    | Sensor type                                                                                                    |                 | Measure unit                                                                                                    | Low scale                                                                                                    | High scale                                                           |
| Download data                                                      | Channel ident                                                                                                    | ion Channels Sys<br>Enabled/disabled                                                                                                    | tem configuration   Display<br>  Channel name<br>  Calculated_Gear                                                                                                   | 1            | Sampling frequ                                                                                                    | Sensor type<br>Calculated Gear                                                                                                    |                 | Measure unit                                                                                                    | Low scale                                                                                                    | High scale                                                           |
| Download data                                                      | Channel ident<br>CALC_GEAR<br>ECU_1                                                                                                    | Enabled/disabled                                                                                                    | Channel name<br>Calculated_Gear<br>OBDII_RPM                                                                                                    | ग<br>        | Sampling frequ<br>No_Mem<br>No_Mem                                                                                   | Sensor type<br>Calculated Gear<br>Engine speed sensor                                                                                                    |                 | Measure unit<br>#<br>rpm                                                                                                    | Low scale<br>0<br>0                                                                                                    | High scale<br>9<br>20000                                             |
| Download data                                                      | Select configurat<br>Channel ident<br>CALC_GEAR<br>ECU_1<br>ECU_2                                                                         | Enabled/disabled                                                                                                    | Channel name<br>Claulated_Gear<br>OEDII_RPM<br>OEDII_SPEED                                                                                                    | ۹<br>        | Sampling frequ<br>No_Mem<br>No_Mem                                                                                   | Sensor type<br>Calculated Gear<br>Engine speed sensor<br>Speed sensor                                                                                                    |                 | Measure unit<br>#<br>rpm<br>km/h .1                                                                                          | Low scale<br>0<br>0<br>0.0                                                                                                    | High scale<br>9<br>20000<br>257.0                                    |
| Download data                                                      | Channel ident<br>CALC_GEAR<br>ECU_1<br>ECU_2<br>ECU_3                                                                                     | Enabled/disabled                                                                                                    | Channel name<br>Calculated_Gear<br>OBDII_RPM<br>OBDII_SPEED<br>OBDII_ECT                                                                                             | 1            | Sampling frequ<br>No_Mem<br>No_Mem<br>No_Mem                                                                         | Sensor type<br>Calculated Gear<br>Engine speed sensor<br>Speed sensor<br>Temperature sensor                                                                              |                 | Measure unit<br>rpm<br>km/h .1<br>°C <u>·</u>                                                                                | Low scale<br>0<br>0<br>0.0<br>-40                                                                                              | High scale<br>9<br>20000<br>257.0<br>216                             |
| Download data                                                      | Select configurat<br>Channel ident<br>CALC_SEAR<br>ECU_1<br>ECU_2<br>ECU_2<br>ECU_3<br>ECU_4                                              | Enabled/disabled                                                                                                    | Channel name<br>Calculated_Gear<br>OBDII_RPM<br>OBDII_SPEED<br>OBDII_ECT<br>OBDII_ECT                                                                                | <u>ا</u>     | Sampling frequ<br>No_Mem<br>No_Mem<br>No_Mem<br>No_Mem<br>No_Mem                                                     | Sensor type<br>Calculated Gear<br>Engine speed sensor<br>Speed sensor<br>Temperature sensor<br>Percentage sensor                                                         |                 | Measure unit<br>#<br>rpm<br>km/h .1<br>%                                                                                     | Low scale<br>0<br>0.0<br>1.0<br>1.40<br>0                                                                                      | High scale<br>9<br>20000<br>257.0<br>216<br>102                      |
| Download data                                                      | Select configurat<br>Channel ident<br>CALC_GEAR<br>ECU_1<br>ECU_2<br>ECU_3<br>ECU_3<br>ECU_4<br>ECU_5                                     | Enabled/disabled                                                                                                    | em configuration Display<br>Channel name<br>Calculated_Gear<br>OEDII_SPEED<br>OEDII_SPEED<br>OEDII_SECT<br>OEDII_TP5<br>OEDII_IAT                                    | 2]           | Sampling frequ<br>No_Mem ×<br>No_Mem ×<br>No_Mem ×<br>No_Mem ×<br>No_Mem ×                                           | Sensor type<br>Calculated Gear<br>Engine speed sensor<br>Speed sensor<br>Temperature sensor<br>Percentage sensor<br>Temperature sensor                                   |                 | Measure unit<br>#<br>rpm<br>km/h .1<br>°C ⊻<br>%<br>°C ⊻                                                                     | Low scale<br>0<br>0.<br>0.0<br>-40<br>0<br>1 -40                                                                               | High scale<br>9<br>20000<br>257.0<br>216<br>102<br>216               |
| Download data                                                      | Select configurat<br>Channel ident<br>CALC_GEAR<br>ECU_1<br>ECU_2<br>ECU_3<br>ECU_3<br>ECU_4<br>ECU_5<br>ECU_6                            | Enabled/dicabled                                                                                                    | em configuration Display<br>Channel name<br>Cakudated_Gear<br>OEDIT_RPM<br>OEDIT_ECT<br>OEDIT_TPS<br>OEDIT_TPS<br>OEDIT_TPS<br>OEDIT_TAT<br>OEDIT_MAP                | 2]           | Sampling frequ<br>No_Mem<br>No_Mem<br>No_Mem<br>No_Mem<br>No_Mem<br>No_Mem<br>Xo_Mem<br>Xo_Mem<br>Xo_Mem<br>Xo_Mem X | Sensor type<br>Calculated Gear<br>Engine speed sensor<br>Speed sensor<br>Temperature sensor<br>Percentage sensor<br>Temperature sensor<br>Pressure sensor                |                 | Measure unit           #           rpm           km/h .1           °C           %           ^C           mbar                | Low scale<br>0<br>0.0<br>1.40<br>0<br>1.40<br>0<br>1.0                                                                         | High scale<br>9<br>20000<br>257.0<br>216<br>102<br>216<br>2550       |
| Download data AIM system manager AIM system identification         | Select configurat<br>Channel ident<br>CALC_GEAR<br>ECU_1<br>ECU_2<br>ECU_3<br>ECU_4<br>ECU_5<br>ECU_6<br>ECU_6<br>ECU_7                   | In Channels Syst<br>Enabled/disabled<br>Enabled<br>Ena | tem configuration Display<br>Channel name<br>Calculated_Gear<br>OBDII_RPM<br>OBDII_ECT<br>OBDII_ECT<br>OBDII_LAT<br>OBDII_LAT<br>OBDII_MAP<br>OBDII_MAP              | 1            | Sampling frequ<br>No_Mem ×<br>No_Mem ×<br>No_Mem ×<br>No_Mem ×<br>No_Mem ×<br>No_Mem ×                               | Sensor type<br>Calculated Gear<br>Engine speed sensor<br>Speed sensor<br>Temperature sensor<br>Percentage sensor<br>Temperature sensor<br>Pressure sensor<br>Raw value   |                 | Measure unit           #           rpm           im/h .1           °C            %           °C            mbar            # | Low scale<br>0<br>0<br>0<br>0<br>0<br>1<br>40<br>0<br>1<br>40<br>0<br>0<br>0<br>0<br>0<br>0<br>0<br>0<br>0<br>0<br>0<br>0<br>0 | High scale<br>9<br>20000<br>257.0<br>216<br>216<br>2550<br>655       |
| Download data     AIM system manager     AIM system identification | Select configurat<br>Channel ident<br>CALC_CEAR<br>ECU_1<br>ECU_2<br>ECU_2<br>ECU_2<br>ECU_4<br>ECU_5<br>ECU_6<br>ECU_6<br>ECU_7<br>ECU_8 | On Orannelis         Syst           Enabled/disabled         Imabled           Imabled         Enabled           Imabled         Enabled           Imabled         Enabled           Imabled         Enabled           Imabled         Enabled           Imabled         Enabled           Imabled         Enabled           Imabled         Enabled           Imabled         Enabled           Imabled         Enabled           Imabled         Enabled                                                                                                    | em configuration Display<br>Channel name<br>Calculated_Gear<br>OBDIL_RPM<br>OBDIL_SPEED<br>OBDIL_CT<br>OBDIL_FCT<br>OBDIL_FCT<br>OBDIL_MAF<br>OBDIL_MAF<br>OBDIL_MAF | 1            | Samping frequ<br>No_Mem ×<br>No_Mem ×<br>No_Mem ×<br>No_Mem ×<br>No_Mem ×<br>No_Mem ×<br>No_Mem ×<br>No_Mem ×        | Sensor type<br>Calculated Gear<br>Engine speed sensor<br>Speed sensor<br>Temperature sensor<br>Temperature sensor<br>Percentage sensor<br>Raw value<br>Percentage sensor |                 | Measure unit         #           rpm         Implies           Implies         PC           %                                | Low scale<br>0<br>0<br>-40<br>0<br>-40<br>0<br>-40<br>0<br>0<br>0<br>0<br>0<br>0                                               | High scale<br>9<br>20000<br>257.0<br>216<br>102<br>216<br>655<br>102 |

Note: it is suggested to disable non-used channels (see image above).

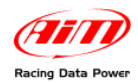

## 7.2 – Communication protocol

Channels received by AIM loggers connected to OBDII are:

| ID    | CHANNEL NAME   | FUNCTION                   |
|-------|----------------|----------------------------|
| ECU_1 | OBDII_RPM      | Engine Speed               |
| ECU_2 | OBDII_SPEED    | Speed Value                |
| ECU_3 | OBDII_ECT      | Engine Coolant Temperature |
| ECU_4 | OBDII_TPS      | Throttle Position Sensor   |
| ECU_5 | OBDII_IAT      | Intake Air Temperature     |
| ECU_6 | OBDII_MAP      | Manifold Absolute Pressure |
| ECU_7 | OBDII_MAF      | Mass Air Flow              |
| ECU_8 | OBDII_FUEL_LEV | Fuel Level                 |
| ECU_9 | OBDII_PPS      | Pedal Position Sensor      |
|       |                |                            |

Note: all the above channels are managed by AIM OBDII. Please consider that acquired channels depend on the car model; for this reason some of them could not be available. Moreover it is suggested to disable the error channels to allow a faster data transmission.

# Appendix – Part numbers

Kit:

ECU Bridge OBDII with lighter plug: X90BGCK12

SmartyCam with 2m CAN cable: X90SMYCEC2

SmartyCam with 4m CAN cable: X90SMYCEC4

#### **Optional:**

Suction cup kit: X9KSSMC1

Roll bar kit: X9KSSMC0

CAN cable with external microphone: V02566100